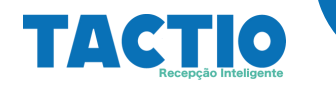

## TATCIO – Limpeza Cache Navegador

< TACTIO – Limpeza Cache>

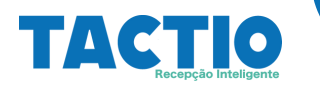

## Objetivo

Este manual tem como objetivo explicar os passos necessários para realizar a limpeza do cache do

navegador para o site **tactio.agsinn.com**.

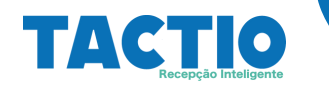

## Limpeza Cache

Primeiramente o usuário deve abrir o browser de navegação na internet, atualmente o sistema está homologado para rodar nos browsers listados abaixo:

• Google Chrome

Após abrir o browser acesse o link https://tactio.agsinn.com:8443/mccain.agsinn.com

| Attps://tactio.agsinn.com:8443/m ×     +         |                               | ~ - 0 ×                                                                                                    |
|--------------------------------------------------|-------------------------------|----------------------------------------------------------------------------------------------------|
| ← → C ☆ (a) tactio.agsinn.com:8443/mccain.agsinn | com/index.html#/login         | ⊶ 🖻 ☆ 🛸 🖬 🍩 i                                                                                                    |
|                                                  | McCain                        |                                                                                                    |
|                                                  | n admin                       |                                                                                                    |
|                                                  | 1                             |                                                                                                    |
|                                                  | Acessar                       |                                                                                                    |
|                                                  | Esqueceu a senha?             |                                                                                                    |
|                                                  | T Idioma                      |                                                                                                    |
|                                                  | Portugues (BR)                |                                                                                                    |
|                                                  | zolicital Agentiamento vibita |                                                                                                    |
|                                                  |                               |                                                                                                    |
|                                                  |                               |                                                                                                    |
|                                                  |                               |                                                                                                    |
|                                                  |                               |                                                                                                    |
|                                                  |                               |                                                                                                    |
|                                                  |                               |                                                                                                    |
| 26°C<br>Nublado                                  | 📕 🔎 🖬 🕲 💆 📾 💆 📾 🖉 📲 🔍 📲       | № С РОК (Ф) (Ф) (Ф) (18:41) (Ф) (18:41) (Φ) (18:41) (Φ) (18:41) (Φ) (18:4 |

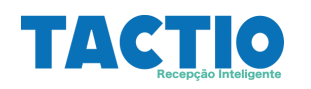

Na tela de Autenticação selecione o ícone ver informações do Site conforme indicado na figura abaixo:

| Attps://tactio.agsinn.com:8443/m x +                                 |                       | ~ - 0 ×               |
|----------------------------------------------------------------------|-----------------------|-----------------------|
| ← → C û ê tactio.agsinn.com:8443/mccain.agsinn.com/index.html#/login |                       | 아 순 ☆ 🗯 🖬 🌒 🗄         |
| Ver informaçõesadmir<br>do Site.                                     | McCain                |                       |
|                                                                      | Acessar               |                       |
|                                                                      | squeceu a senha?      |                       |
| 🏲 Idioma                                                             |                       |                       |
| Portugues (BR)                                                       | ~                     |                       |
| Solicit                                                              | ar Agendamento Visita |                       |
|                                                                      |                       |                       |
| 26°C 📕 🔎 🖬 💭 📮 🗘                                                     | 2 🖻 💆 📟 📓 🖉 🧧         | へ 🍖 POR 🗇 Ф 🐌 18-41 🌖 |

No menu que se abrirá selecione **Cookies**, conforme indicado na figura abaixo:

| 🔒 https://tactio.agsir | nn.com:8443/m × +                                                                                   |               |                 |        |            |              |            |          |   |   |   |        |      | ~ •          | - 1   | o ×                     |
|------------------------|----------------------------------------------------------------------------------------------------|---------------|-----------------|--------|------------|--------------|------------|----------|---|---|---|--------|------|--------------|-------|-------------------------|
| < → C △                | https://tactio.agsinn.com:8443/m                                                                    | ccain.agsinn. | com/index.html# | /login |            |              |            |          |   |   |   | 07     | ė    | * *          | • •   | 🌒 E                     |
|                        | tactio.agsinn.com:8443  A conexão é segura  Conexão é segura  Conexão é segura  Redefinir permissão | ×<br>•        | nin             |        | Į          | <b>AcCa</b>  | ŵ          |          |   |   |   |        |      |              |       |                         |
|                        | Cookies 1                                                                                           | em uso 🛛      |                 |        |            |              |            |          |   |   |   |        |      |              |       |                         |
|                        | Configurações do site                                                                               | Ø             |                 |        |            |              |            |          |   |   |   |        |      |              |       |                         |
|                        |                                                                                                    |               |                 |        |            | Acessar      |            |          |   |   |   |        |      |              |       |                         |
|                        |                                                                                                    | -             |                 |        | Es         | queceu a sei | nha?       |          |   |   |   |        |      |              |       |                         |
|                        |                                                                                                    | P Id          | lioma           |        |            |              |            |          |   |   |   |        |      |              |       |                         |
|                        |                                                                                                    | Port          | ugues (BR)      |        |            |              |            |          |   |   | ~ |        |      |              |       |                         |
|                        |                                                                                                    |               |                 |        | Solicita   | r Agendame   | nto Visita |          |   |   |   |        |      |              |       |                         |
|                        |                                                                                                    |               |                 |        |            |              |            |          |   |   |   |        |      |              |       |                         |
|                        |                                                                                                    |               |                 |        |            |              |            |          |   |   |   |        |      |              |       |                         |
| 26°C<br>Nublado        |                                                                                                    |               | Q 📕             |        | <b>=</b> ( |              | ۵ 🗠        | <b>N</b> | 0 | - |   | A 🐔 PC | DR 👳 | ф) <b>10</b> | 21/09 | 18:44<br>V2022 <b>3</b> |

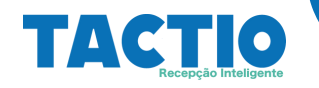

Na tela Cookies em uso, selecione **tactio.agsinn.com** e em seguida em **Remover** 

| littps://tactio.agsinn.com:8443/m × +                                                                     |                                                                                                    | ~ - 0 X                                                |
|----------------------------------------------------------------------------------------------------|----------------------------------------------------------------------------------------------------|--------------------------------------------------------|
| $\leftrightarrow$ $\rightarrow$ C $\triangle$ $a$ tactio.agsinn.com:8443/mccain.agsinn.com/index.html#/lo | gin                                                                                                    | 아 🖻 ☆ 😕 🖬 🍩 :                                          |
| 1 admin                                                                                                   | Cookies em uso Permitido Bloqueado Os cookies a seguir foram definidos quando você visualizou esta página  t tactio.agsimn.com |                                                        |
| 1                                                                                                    | Nome nenhum coolie foi selecionado                                                                                             |                                                        |
| № Idioma<br>Portugues (BR)                                                                                | Contesso nenhum coste foi selecionado Caminho nenhum coste foi selecionado Caminho nenhum coste foi selecionado                |                                                        |
|                                                                                                    | Bloquear Remover Concluido                                                                                                    |                                                        |
|                                                                                                    |                                                                                                    |                                                        |
| Nublado                                                                                                   | ♀ ⊑ ♀ ≡ ♥ ■ ♥ ⊕ ■ ♀ ● ■                                                                                                    | ∧ € POR (♥ Φ) (₩ 18:44 )<br>PTB2 (♥ Φ) (₩ 21/09/2022 ) |

Após Remover os **cookies**, selecione a opção **Concluído**.

| ← → C △ | 3/mccain.agsinn.com/index.html#/log                                                        |                                                                                                    | 아 순 ☆ 🖈 🛛 🌒 :                   |
|---------|--------------------------------------------------------------------------------------------|----------------------------------------------------------------------------------------------------|---------------------------------|
|         | <ul> <li>▲ admin</li> <li>▲</li> <li>▲</li> <li>Pidioma</li> <li>Portugues (BR)</li> </ul> | Permitido       Bloqueado         Os cookies a seguir foram definidos quando você visualizou esta página         • tactio.agsinn.com         • tactio.agsinn.com         Nome       nenhum cookie foi selecionado         Conteúdo       nenhum cookie foi selecionado         Dominio       nenhum cookie foi selecionado         Caminho       nenhum cookie foi selecionado         Bloquear       Remover |                                 |
| 26°C    |                                                                                            |                                                                                                    | ∧ ● <sup>POR</sup> ⊗ di 触 18-44 |

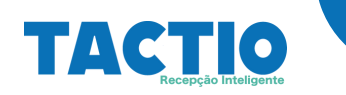

Após a execução dos passos anteriores, selecione o menu de configurações do Google Chrome e acesse a opção **Ferramentas de desenvolverdor** conforme indicado na figura abaixo:

|                                                |                                                                                           | Nova janela Ctrl+N<br>Nova janela anónima Ctrl+Shift+N             |
|------------------------------------------------|-------------------------------------------------------------------------------------------|--------------------------------------------------------------------|
| McCain                                         |                                                                                           | Histórico  Downloads  Ctrl+J Favoritos                             |
| n admin                                        |                                                                                           | Zoom – 100% + L3<br>Imprimir Ctrl+P<br>Transmitir<br>Buscar Ctrl+F |
| Acessar                                        | Salvar página como Ctrl+S<br>Criar atalho<br>Nomear a janela                              | Mais ferramentas<br>Editar Recortar Copiar Colar<br>Configurações  |
| Esqueceu a senha?                              | Limpar dados de navegação Ctrl+Shift+Del<br>Extensões<br>Gerenciador de tarefas Shift+Esc | Ajuda →<br>Sair                                                    |
| Portugues (BR)<br>Solicitar Agendamento Visita | Ferramentas do desenvolvedor Ctrl+Shift+I                                                 |                                                                    |
|                                                |                                                                                           |                                                                    |

Na tela **DevTools** selecione a guia **Application ou Aplicação**, nesta guia selecione no painel do lado esquerdo **Application - > Storage** ou **Aplicação -> Armazenamento**.

| CR L Dements Console                                                                                                 | adundes network Periorinance memory Approach accumy Lightinouse Network Periorinance insights a |  |
|----------------------------------------------------------------------------------------------------|-------------------------------------------------------------------------------------------------|--|
| Application                                                                                                    | Storage<br>https://tactio.agsinn.com/8443/                                                      |  |
| Storage<br>Storage<br>F I Local Storage<br>F I Session Storage                                                       | Usage<br>O 8 used out of 293787 MB storage quota<br>Learn more                                  |  |
| <ul> <li>IndexedD8</li> <li>Web SQL</li> <li>Ocokies</li> <li>Trust Tokens</li> <li>Interest Groups</li> </ul>       | 0 B Total                                                                                       |  |
| Cache<br>Cache Storage<br>Back/forward cache                                                                         | Simulate custom storage quota                                                                   |  |
| Background Services<br>†4 Background Fetch<br>© Background Sync<br>A Notifications                                   | Clear site data including third-party cookies Application 2 Unregister service workers          |  |
| <ul> <li>Payment Handler</li> <li>Periodic Background Sync</li> <li>Push Messaging</li> <li>Reporting API</li> </ul> | Storage 2 Local and session storage 2 IndexedD8                                                 |  |
| Frames                                                                                                    | Web SQL     Cookies                                                                             |  |
|                                                                                                    | Cache Cache Storage                                                                             |  |

< TACTIO - Limpeza Cache>

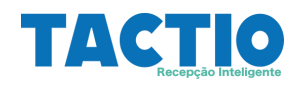

Após esse procedimento selecione a opção Clear site data ou Limpar dados do Site

| OevTools - tactio.agsinn.com:844:<br>( | /mccain.agsinn.com/index.html —                                                                      |
|----------------------------------------|----------------------------------------------------------------------------------------------------|
| Elements Console                       | Sources Network Performance Memory Application Security Lighthouse Recorder I Performance insights I |
| Application                            | Storage                                                                                              |
| Manifest                               | https://tactio.agsinn.com/8443/                                                                      |
| Service Workers                        |                                                                                                    |
| Storage                                | Usage                                                                                                |
| Storage                                | 0 8 used out of 293787 MB storage quota                                                              |
| ▶ III Local Storage                    | Learn more                                                                                           |
| Ell Session Storage                    |                                                                                                    |
| IndexedDB                              |                                                                                                    |
| B web SQL ► Cookies                    | 0 B Total                                                                                            |
| Trust Tokens                           |                                                                                                    |
| Interest Groups                        |                                                                                                    |
| Carbo                                  | Simulate custom storage quota                                                                        |
| Cache Storage                          |                                                                                                    |
| Back/forward cache                     |                                                                                                    |
|                                        | Clear site data including third-party cookies                                                        |
| Background Services                    |                                                                                                    |
| T Background Fetch                     | Application                                                                                          |
| A Notifications                        | Inregister service workers                                                                           |
| Payment Handler                        |                                                                                                    |
| Periodic Background Sync               | storage                                                                                              |
| Reporting API                          | C Local and session storage                                                                          |
| -                                      | IndexedDB                                                                                            |
| Frames                                 | ☑ Web SQL                                                                                            |
| ► □ top                                | Cookies                                                                                              |
|                                        | Cache                                                                                                |
|                                        | Cache storage                                                                                        |
|                                        |                                                                                                    |
|                                        |                                                                                                    |

Após este procedimento, Feche a tela DevTools, acesse novamente o link do Porta de Agendamento Tactio,

https://tactio.agsinn.com:8443/mccain.agsinn.com

e utilize a tecla CTRL + F5 para poder dar um refresh na pagina.